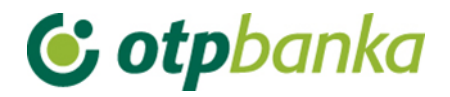

# UPUTE ZA KORISNIKE

# eLEMENT@

# INTERNET BANKARSTVO ZA TVRTKE I OBRTNIKE

PREDLOŠCI

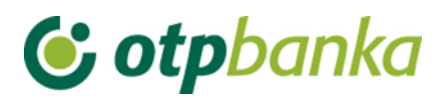

## SADRŽAJ

| 1.   | PREDLOŠCI                   | . 3 |
|------|-----------------------------|-----|
| 1.1. | Unos predloška              | . 3 |
| 1.2. | Izmjena predloška (kune)    | . 4 |
| 1.3. | Brisanje predloška (kune)   | . 4 |
| 1.4. | Unos predloška (devize)     | . 5 |
| 1.5. | Izmjena predloška (devize)  | . 6 |
| 1.6. | Brisanje predloška (devize) | . 7 |

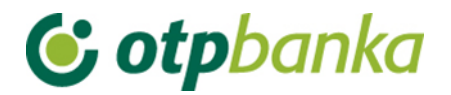

## 1. PREDLOŠCI

Kako bi ste olakšali i značajno ubrzali svakodnevni rad na unosu kunskih naloga, preporučujemo da samostalno kreirate vlastitu bazu predložaka koje ćete naknadno koristiti pri unosu kunskih naloga. predlošci se unose odabirom izbornika Predlošci iz glavnog izbornika. Moguće je unositi predloške i za kunske i za devizne naloge.

#### 1.1. Unos predloška

Odabirom "Unos predloška (kune)" unosite predloške za kunske naloge (Slika 1).

| 😏 Unos predloška                |           |                                      |                 | ? <u>Pomoć</u> |
|---------------------------------|-----------|--------------------------------------|-----------------|----------------|
| Naziv predloška                 |           |                                      |                 |                |
| PLATITELJ: naziv (ime) i adresa |           |                                      |                 |                |
| DEMO TVRTKA D.O.O.              |           |                                      |                 |                |
| ULICAI BROJ                     | Model     | Poziv na broi platitelia (zaduženia) |                 |                |
| 23000 ZADAR                     | HR        |                                      |                 |                |
| PRIMATELJ: naziv (ime) i adresa | Broj raču | na primatelja / IBAN                 | Kontrola primat | elja           |
|                                 |           |                                      |                 |                |
|                                 | Model     | Poziv na broj primatelja (odobrenja) | )               |                |
|                                 | HR        |                                      |                 |                |
| Šifra namjene                   | Opis plać | anja                                 |                 |                |
|                                 |           |                                      |                 | ]              |
|                                 |           | 🖌 Unos p                             | redloška X (    | Ddustani       |

Slika 1. Unos predloška za kune

Opis polja:

| Naziv polja                                        | Opis                                                                                                    |
|----------------------------------------------------|----------------------------------------------------------------------------------------------------|
| Naziv predloška                                    | Naziv predloška predstavlja oznaku naloga koju proizvoljno kreira<br>osoba koja unosi predložak. Naziv predloška ne mora biti jednak<br>nazivu primatelja. Isti služi samo za lakše prepoznavanje naloga na<br>listi unesenih predložaka te se ne razmjenjuje sa drugim bankama.                                                                                                    |
| Primatelj: naziv                                   | Upisuje se naziv primatelja i adresni podaci i to maksimalno 140                                                                                                    |
| (ime) i adresa                                     | znakova.                                                                                                    |
| Model / Poziv na<br>broj platitelja<br>(zaduženja) | U prvo polje unosi se model zaduženja. U drugo polje unosi se poziv<br>na broj zaduženja. Ukoliko poziv na broj ne postoji unosi se model<br>99., polje se može ostaviti i prazno.<br>U HUB 3 obrascu, u polje model upisuje se "HR" i dvoznamenkasti<br>model kontrole poziva na broj. Ukoliko se ispred broja modela ništa<br>ne upiše, automatizmom će se smatrati da je upisano HR. |

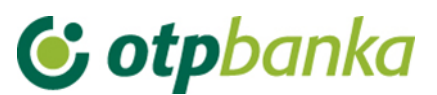

| Broj računa<br>primatelja / IBAN                   | Polje omogućava unos IBAN-a. IBAN je kratica za International Bank<br>Account Number, (hrv. Međunarodni broj bankovnog računa), a radi<br>se o međunarodnom standardu za numeraciju bankovnih računa.                                                                                                    |
|----------------------------------------------------|----------------------------------------------------------------------------------------------------|
| Model / Poziv na<br>broj primatelja<br>(odobrenja) | U prvo polje unosi se model odobrenja. U drugo polje unosi se poziv<br>na broj odobrenja. Ukoliko poziv na broj ne postoji unosi se model<br>99.<br>U HUB 3 obrascu, u polje model upisuje se "HR" i dvoznamenkasti<br>model kontrole poziva na broj. Ukoliko se ispred broja modela ništa<br>ne upiše, automatizmom će se smatrati da je upisano HR.<br>Prilikom unosa kontroliraju se propisane strukture modela i poziva na<br>broj. |
| Šifra namjene                                      | Upisuje se četveroslovna šifra namjene transakcije. Unos šifre namjene nije obavezan.                                                                                                    |
| Opis plaćanja                                      | Upisuje se kratak opis plaćanja, a predviđena su četiri reda za upis                                                                                                    |

Nakon što popunite polja, sa tipkom "*Unos predloška*" upisujete nalog u bazu predložaka. Za unos naloga iz predloška odabirite "*Unos naloga iz predloška*" u izborniku "*Kune*".

#### 1.2. Izmjena predloška (kune)

Odabirom "*Izmjena predloška (kune)"* iz izbornika "*Predlošci*" dobiva se popis svih predložaka te odabirom "*Izmjena*" kraj željenog predloška ulazite u zaslon izmjene naloga (Slika 2).

| Predložak - izmjena Račun platitelja: HR1824 |                                |                         |                |
|----------------------------------------------|--------------------------------|-------------------------|----------------|
|                                              |                                |                         |                |
| <u>Kratak naziv predloška</u>                | <u>Račun primatelja / IBAN</u> | <u>Naziv primatelja</u> | <u>Izmjena</u> |
| Predložak 1                                  | HR8924840081500088712          | HEP                     | 🔂 Izmjena      |
| Predložak 2                                  | HR8924840081500088712          | HEP                     | 💦 Izmjena      |

Slika 2. Izmjena predloška

Upis izmjene potvrđujete tipkom "Izmjena predloška".

#### 1.3. Brisanje predloška (kune)

Odabirom "*Brisanje predloška (kune)*" dobiva se popis predložaka, a s ponuđenom opcijom "*Briši*" na zaslon se pozivaju detaljni podaci označenog naloga za brisanje (Slika 3.). Brisanje odabranog predloška potvrđujete tipkom "*Briši predložak*".

| → Predložak - brisanje Račun platitelja: HR182407000110 Račun platitelja: HR182407000110 Račun platitelja: HR1824070000 Račun platitelja: HR18240700000 Račun pl |                         |                  |                 |
|----------------------------------------------------------------------------------------------------|-------------------------|------------------|-----------------|
| Kratak naziv predloška                                                                                                    | Račun primatelia / IBAN | Naziv primatelia | Brisanie        |
| Predložak 1                                                                                                    | HR8924840081500088712   | HEP              | <b>Brisanje</b> |
| Predložak 2                                                                                                    | HR8924840081500088712   | HEP              | 🗙 Brisanje      |

Slika 3. Zaslon brisanja predloška

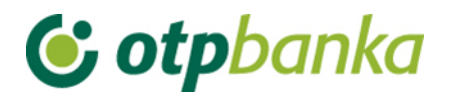

## 1.4. Unos predloška (devize)

Odabirom "*Unos predloška (devize)"* unosite predloške za devizne naloge. kako bi nalog spremili kao predložak potrebno je popuniti sljedeća polja (Slika 4.):

| ¢  | ) Unos predloška naloga za o     | loznaku u inozemstvu |                                                                                 |   |                                         |            | Nalog 14                        |
|----|----------------------------------|----------------------|---------------------------------------------------------------------------------|---|-----------------------------------------|------------|---------------------------------|
|    | Nalogodavac (50 a):              |                      |                                                                                 |   | Naziv ban                               | ke         | 70/1                            |
| 1  | Tel.                             | Ref: DEMO KORISNIK   | DEMO TVRTKA D.O.O.<br>ULICA I BROJ, 23000 ZADAR<br>MB: 0000000 OIB: 00000000000 | 2 | OTP BANKA D.<br>Domovinskog ra<br>Zadar | D.<br>ta 3 | MB: 3141721<br>OIB: 52508873833 |
| 3  | Nalog broj (20)                  | 0001031111082014136  | 5                                                                               |   |                                         |            |                                 |
| 4  | Iznos plaćanja (32A)             | Oznaka valute        | Odaberi                                                                         |   |                                         |            |                                 |
| 5  | Troškovi inozemne<br>banke (71a) | Troškovi             | OUR - Na teret nalogodavca 💌 🚸                                                  |   |                                         |            |                                 |
|    |                                  | Swift adresa         | Provjera                                                                        |   |                                         |            |                                 |
|    |                                  | Naziv                |                                                                                 |   |                                         |            |                                 |
| 6  | Banka korisnika (57a)            | Adresa               |                                                                                 |   |                                         |            |                                 |
|    |                                  | Grad                 |                                                                                 |   |                                         |            |                                 |
|    |                                  | Šifra države         |                                                                                 |   |                                         | Po         | opis država                     |
|    |                                  | Naziv                |                                                                                 |   |                                         |            |                                 |
|    |                                  | Adresa               |                                                                                 |   |                                         |            |                                 |
| 7  | Korisnik (59a)                   | Račun/IBAN           |                                                                                 |   |                                         | ]          |                                 |
|    |                                  | Šifra države         |                                                                                 |   |                                         | D<br>D Po  | opis država                     |
|    |                                  | Šifra korisnika      | Pravna osoba 💌                                                                  |   |                                         |            |                                 |
| 8  | Podaci o plaćanju (70)           |                      |                                                                                 |   |                                         |            |                                 |
| 9  | Napomena                         |                      |                                                                                 |   |                                         |            |                                 |
| 10 | Naziv predloška :                |                      |                                                                                 |   |                                         |            |                                 |
|    |                                  |                      |                                                                                 |   |                                         |            |                                 |
|    |                                  |                      |                                                                                 |   | Y Provje                                | ra nalo    | ga 💢 Odustani                   |

Slika 4. Unos predloška za devize

| Rbr.<br>polja | Polje              | Opis                                                                                          |
|---------------|--------------------|-----------------------------------------------------------------------------------------------|
|               |                    | Naziv, adresa i matični broj nalogodavca                                                      |
| 01            | Nalogodavac (50a): | U polje se automatizmom upisuje podatak o firmi-nalogodavcu sa sustava OTP banke.             |
|               |                    | Preporučujemo upisati broj telefona za kontakt.                                               |
| 02            | Naziv banke        | Naziv i matični broj banke koja će izvršiti doznaku u inozemstvo<br>– popunjava se automatski |

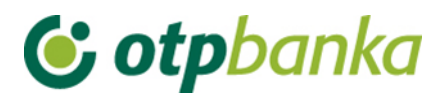

| 03 | Nalog broj (20):                  | Broj pod kojim je nalog evidentiran u registru instrumenta plaćanja u banci                                                                                                    |
|----|-----------------------------------|----------------------------------------------------------------------------------------------------|
| 04 | Iznos plaćanja<br>(32A):          | Unosi se valuta naloga.                                                                                                    |
| 05 | Troškovi inozemne<br>banke (71A): | Troškovi inozemne banke, u skladu s dogovorom između<br>nalogodavca i korisnika, upisuju se kako slijedi:<br>1 – OUR - na teret nalogodavca,<br>2 – SHA - podijeljeni troškovi                                                                                                    |
| 06 | Banka korisnika<br>(57a):         | Naziv i adresa inozemne banke korisnika na koju treba izvršiti plaćanje te šifra države banke korisnika. Unosom SWIFT-a banke automatski se popunjavaju ostala polja.                                                                                                    |
| 07 | Korisnik (59a):                   | Naziv i adresa korisnika kojem treba izvršiti plaćanje, IBAN ili<br>drugi račun primatelja, šifra korisnika te šifra države korisnika.<br>Polje "Šifra države" unosi se na način da se klikne na izbornik<br>"Popis država" desno do polja za unos "Šifre države" te se sa<br>liste pronađe željena država. |
| 08 | Podaci o plaćanju<br>(70):        | Podaci o plaćanju navedeni u dokumentu na osnovi kojeg se<br>izvršava plaćanje, a koje treba navesti u platnom nalogu (npr.<br>broj i datum računa, ugovora i slično).                                                                                                    |
| 09 | Napomena:                         | Popunjava se prema potrebi. Proizvoljan unos.                                                                                                    |
| 10 | Naziv predloška:                  | Naziv predloška predstavlja oznaku naloga koju proizvoljno<br>kreira osoba koja unosi predložak. Naziv predloška ne mora biti<br>jednak nazivu primatelja. Isti služi samo za lakše prepoznavanje<br>naloga na listi unesenih predložaka te se ne razmjenjuje sa<br>drugim bankama.                         |

## 1.5. Izmjena predloška (devize)

Odabirom "*Izmjena predloška (devize)"* iz izbornika Predlošci dobiva se popis svih predložaka te odabirom "*Izmjena predloška"* kraj željenog predloška ulazite u zaslon izmjene naloga (Slika 5).

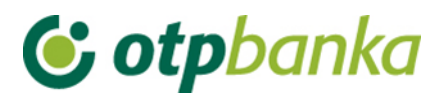

iena predloška za doznaku u inozen

| <u>Naziv predloška</u>  | <u>Naziv primatelja</u> | <u>Valuta</u> | <u>Izmjena predloška</u> |  |  |  |
|-------------------------|-------------------------|---------------|--------------------------|--|--|--|
| PRIJENOS 1              | DEMO PRIMATELJ          | EUR           | 🌄 Izmjena predloška      |  |  |  |
| DEMO PRIMATELJ 6        | asd                     | EUR           | 🌄 Izmjena predloška      |  |  |  |
| PRIJENOS DEMO PRIMATELJ | DEMO PRIMATELJ          | EUR           | 🌄 Izmjena predloška      |  |  |  |
| DEMO PRIMATELJ 4        | PRIJENOS 4              | DKK           | 🜄 Izmjena predloška      |  |  |  |

Slika 5. Lista deviznih predložak za izmjenu

Upis izmjene potvrđujete tipkom "Izmjeni predložak".

#### 1.6. Brisanje predloška (devize)

Odabirom "*Brisanje predloška (devize)*" dobiva se popis predložaka (Slika 6.), a s ponuđenom opcijom "*Brisanje predloška*" na zaslon se pozivaju detaljni podaci označenog naloga za brisanje. Brisanje odabranog predloška potvrđujete tipkom "*Brisanje predloška*".

| → Brisanje predloška za doznaku u inozemstvu                                                                                                    < |                         |               |                           |  |
|----------------------------------------------------------------------------------------------------|-------------------------|---------------|---------------------------|--|
| <u>Naziv predloška</u>                                                                                                    | <u>Naziv primatelja</u> | <u>Valuta</u> | <u>Brisanje predloška</u> |  |
| PRIJENOS 1                                                                                                    | DEMO PRIMATELJ          | EUR           | 🗙 Brisanje predloška      |  |
| DEMO PRIMATELJ 6                                                                                                    | asd                     | EUR           | 🗙 Brisanje predloška      |  |
| PRIJENOS DEMO PRIMATELJ                                                                                                    | DEMO PRIMATELJ          | EUR           | 🗙 Brisanje predloška      |  |

Slika 6. Lista deviznih predložaka za brisanje